3. Click the link next to the selected query.

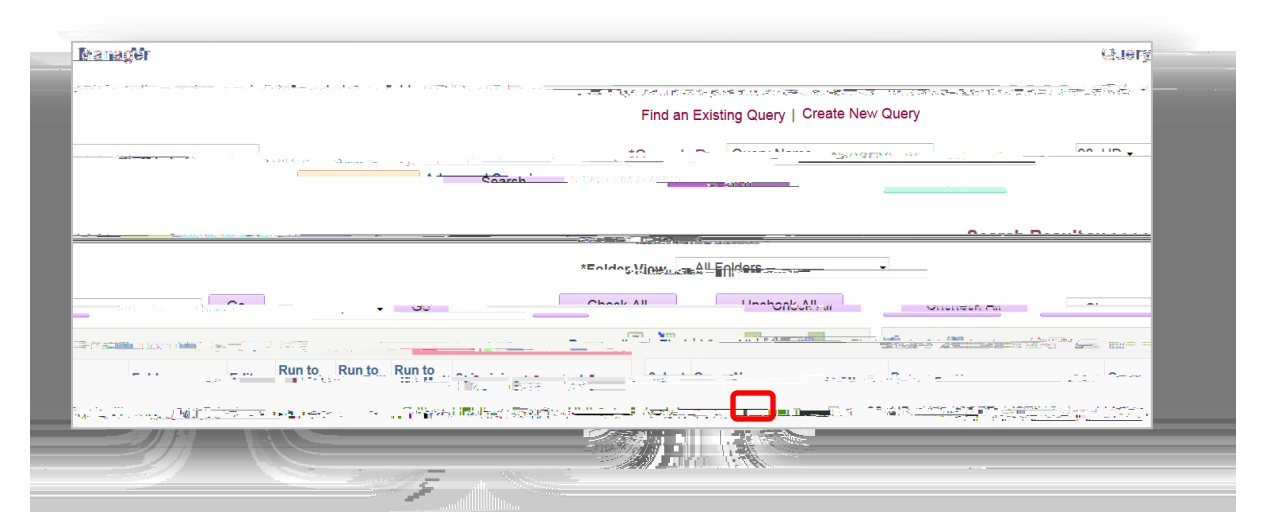

4. Click the link at the bottom of the page:

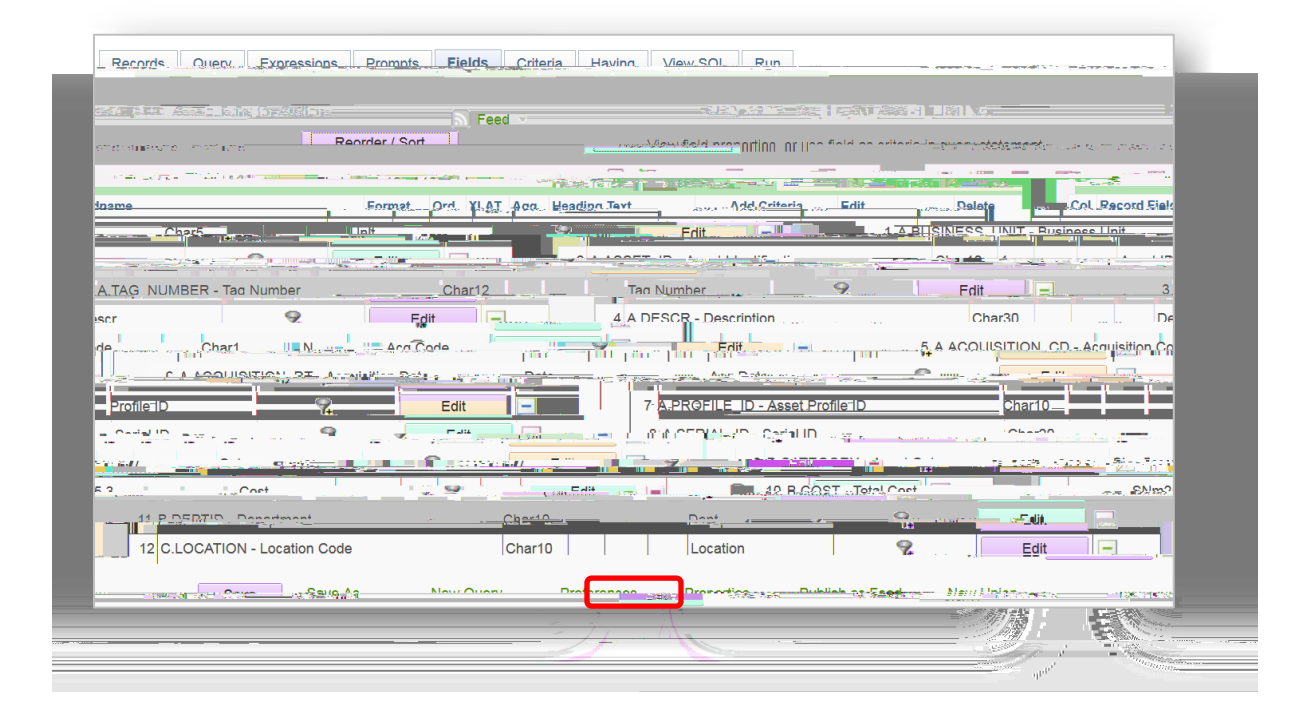

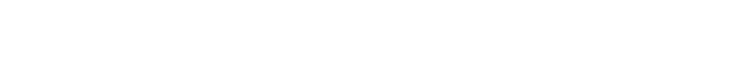

Institution-developed queries (both public and private) should be evaluated from time to time to determine if they are still needed. Queries that are no longer needed should be deleted.

## 2. From the dropdown menu, select and click .

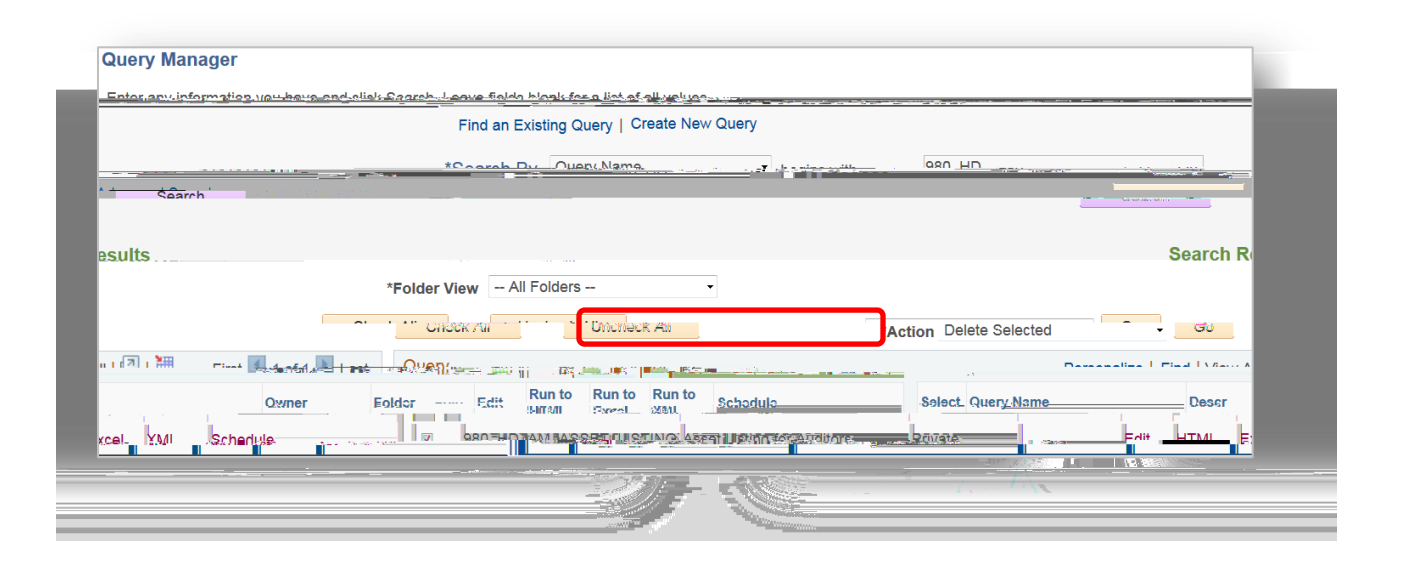

3. You will receive a message asking to confirm the deletion of selected queries. Click to delete.

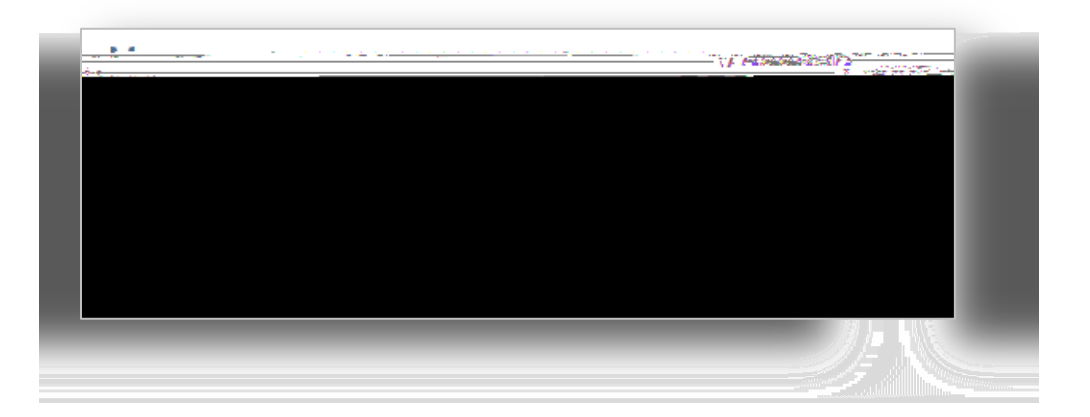